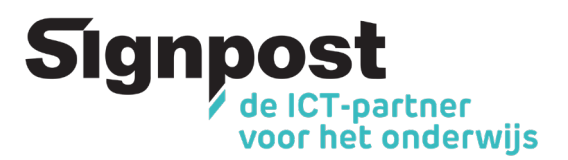

## Hoe je schoollaptop blijven gebruiken zonder schoolaccount

Verlaat je de school en wil je je schoollaptop graag privé verder gebruiken? Met dit stappenplan koppel je je laptop los van de school, maak je een persoonlijke account aan en kan je deze dus zonder schoolaccount verder gebruiken. Doe je dit niet, dan zal je op een bepaald moment de toegang tot je laptop verliezen.

**Stap 1:** Maak eerst en vooral een back-up van je persoonlijke gegevens. Vergeet daarbij zeker geen back-up te maken van je persoonlijke documenten in OneDrive. Bij het opnieuw instellen van de laptop zullen alle gegevens namelijk gewist worden.

Stap 2: Nu kan je de laptop resetten.

• Klik op Start (1) > Instellingen (tandwieltje) (2) > Bijwerken en beveiliging (3)

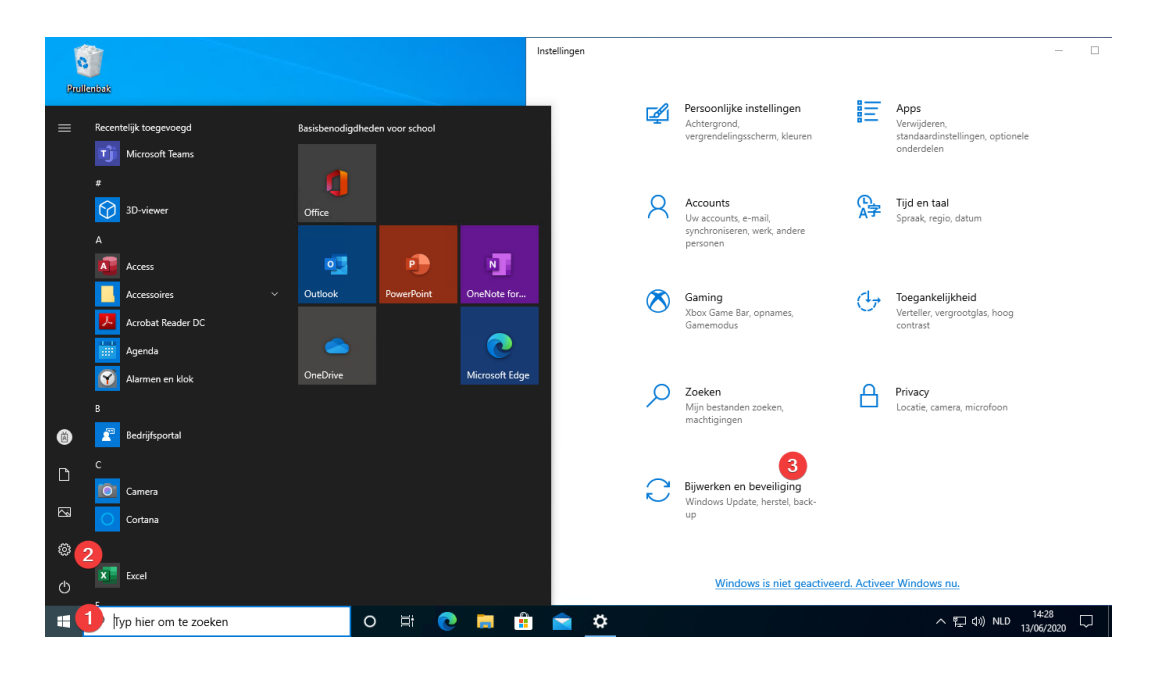

• Klik op Systeemherstel (4) > Aan de slag (5) > Alles verwijderen (6)

| < Instellingen                                                                                                    |                                    | - 🗆 X                                                                                                    |
|----------------------------------------------------------------------------------------------------|------------------------------------|----------------------------------------------------------------------------------------------------|
| <ul> <li>G Start</li> <li>Instelling zoeken</li> <li>         Ø     </li> <li>Bijwerken en beveiliging     </li> </ul> |                                    | Systeemherstel<br>Deze pc opnieuw instellen<br>Als uw pc niet goed werkt, kunt u proberen de fabrieksinstellingen te<br>herstellen. Hierbij kunt u kiezen of u uw persoonlijke bestanden wilt<br>beleuwden de werkten versten of un we persoonlijke bestanden wilt |
| С                                                                                                    | Windows Update                     | geïnstalleerd.<br>Deze pc opnieuw instellen                                                                                                    |
| 西                                                                                                    | Delivery Optimization              | 5 Kies een optie                                                                                                    |
| ¢                                                                                                    | Windows-beveiliging                | Meer herstelo                                                                                                    |
| Ť                                                                                                    | Back-up                            | Opnieuw beginnen Apps en instellingen worden verwijderd, maar uw persoonlijke bestanden worden bewaard.                                                                                                    |
| P                                                                                                    | Problemen oplossen                 |                                                                                                    |
| ය                                                                                                    | Systeemherstel                     | Problemen op<br>stellen Hiermee verwijdert u al uw persoonlijke bestanden, apps en instellingen.                                                                                                    |
| $\odot$                                                                                                    | Activering                         | Als u uw pc opnieu                                                                                                    |
| å                                                                                                    | Mijn apparaat zoeken               | uitering met nice g<br>uitvoeren en zien o<br>Problemen oplosse                                                                                                    |
| 17                                                                                                    | Voor ontwikkelaars                 |                                                                                                    |
| Ø                                                                                                    | Windows Insider-programma          | Assistentie     Help mij bij het selecteren       Feedback gew                                                                                                    |
| -                                                                                                    | $\mathcal P$ Typ hier om te zoeken | O 🛱 💽 🧮 🏦 🚖 🎝                                                                                                    |

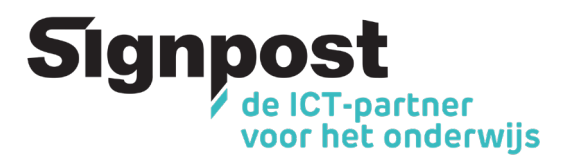

• Klik op Lokaal opnieuw installeren (7) voor de snelste optie en kies Volgende

| ← Instellingen                                                             | - 🗆 X                                                   |                               |
|----------------------------------------------------------------------------|---------------------------------------------------------|-------------------------------|
| Constant                                                                   | Systeemherstel                                          |                               |
| Bijwerk<br>Hoe wilt u Windows o                                            | pnieuw installeren?                                     |                               |
| W           Downloaden uit de cloud           Windows downloaden en opnieu | w installeren                                           |                               |
| w     Lokaal opnieuw installeren     Windows opnieuw installeren va        | naf dit apparaat 7                                      |                               |
| <ul> <li>Ba Voor het downloaden vanuit de clo</li> <li>Pr</li> </ul>       | ud kunnen meer dan 4 GB gegevens worden gebruikt.       |                               |
| 윤 sy                                                                       | n te                                                    |                               |
| Ac <u>Help mij bij het selecteren</u>                                      | Vorige Annuleren su                                     |                               |
| Voor ontwikkelaars                                                         | г юленнен орюззен                                       |                               |
| 窗 Windows Insider-programma                                                | <ul> <li>Assistentie</li> <li>Feedback geven</li> </ul> |                               |
| E $\mathcal P$ Typ hier om te zoeken                                       | o # 💽 🖬 🟦 🕿 🌣                                           | ^ 덮 4) NLD 1454<br>13/06/2020 |

• Kies Opnieuw instellen. Na het herstarten kan je een nieuwe gebruiker aanmaken

Deze pc opnieuw instellen

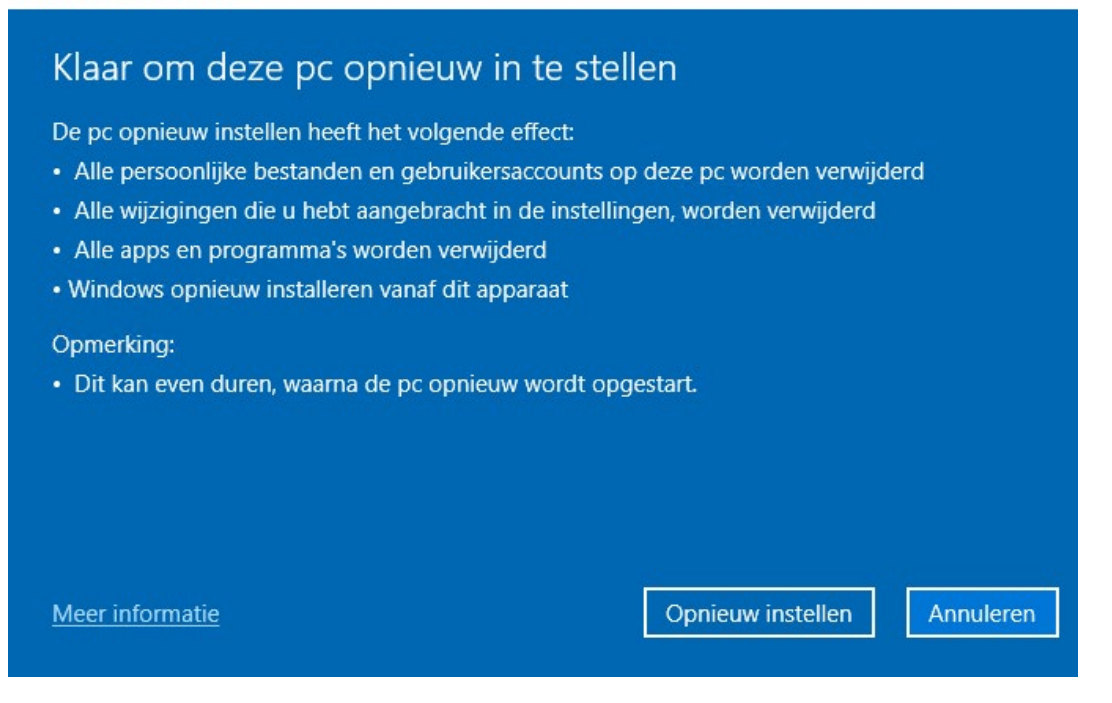